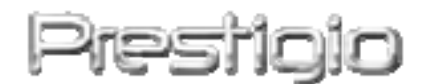

# Data Safe II

#### USB2.0 Harici HDD

Kullanıcı Kılavuzu

# Prestigio

# İçindekiler

- 1 Başlarken
  - 1.1 Güvenlik Önlemleri
  - 1.2 Sistem Gereklilikleri
  - 1.3 Paket İçeriği
  - 1.4 Ürün Görünümleri
  - 1.5 Ürün Özelliklerine Genel Bakış
- 2 İşletim Talimatları
  - 2.1 Temel Fonksiyonlar
    - 2.1.1 Tak ve Çalıştır Özelliği
    - 2.1.2 Okuma ve Yazma
    - 2.1.3 Cihazın çıkarılması
  - 2.2 SecureDrive EX Yazılımının Kullanımı
    - 2.2.1 SecureDrive EX kurulumu
    - 2.2.2 Kişisel Şifrenizin Belirlenmesi
    - 2.2.3 Güvenlik Bölümünü Kilitleme/Kilit açma
      - 2.2.3.1 Güvenlik Bölümünü Kilitleme
      - 2.2.3.2 Güvenlik Bölümünün kilidini açma
    - 2.2.4 Passa Data Safe II cihazını güvenli olarak çıkarma
    - 2.2.5 Kurulum Seçenekleri
    - 2.2.6 SecureDrive EX'i kaldırma
    - 2.2.7 Diğer Fonksiyonlar
  - 2.3 Tek Tuş Yedekleme (OTB) Kullanımı
    - 2.3.1 PCCloneEX Kurulumu
    - 2.3.2 Normal Dosya Yedekleme Fonksiyonları
      - 2.3.2.1 Dosyayı yedekleme
      - 2.3.2.2 Dosyayı Geri Yükleme
      - 2.3.2.3 Yedekleme Dosyasını Silme
    - 2.3.3 Hızlı Kurulum
      - 2.3.3.1 Hızlı Kurulumu kullanarak Dosya Yedeklemesi
    - 2.3.4 Tek Tuş Yedekleme kullanarak Dosya Yedekleme
    - 2.3.5 Dosya Yöneticisi
    - 2.3.6 Kurulum
    - 2.3.7 Diğer Fonksiyonlar
- 3 Ek
  - 3.1 Ürün Spesifikasyonları
  - 3.2 OS Desteklemesi

- 3.3 Yasal Uyarı
- 3.4 Marka Bildirimleri

#### 1. Başlarken

Sert HDD kutusu olan **Prestigio Data Safe II** ürününü aldığınız için teşekkür ederiz. Mükemmel bir seçim yaptınız ve umarız tüm heyecan verici olan özelliklerinin keyfini çıkarırsınız. Ürün, güvenlik ve kullanıcı dostu özelliklerine sahip olan yeni mobil veri depolama konsepti sunar. Lütfen cihazı kullanmadan önce kullanım kılavuzunu dikkatli olarak okuyunuz, ve ürünün tüm özelliklerini kullanabilmek için bu kılavuzda belirtilen tüm prosedürleri takip ediniz

# 1.1 Güvenlik Önlemleri

Presiden Data Safe II'yi kullanmaya başlamadan önce lütfen tüm güvenlik önlemlerini inceleyiniz. Cihazı doğru olarak kullanmak için bu kılavuzda belirtilen tüm prosedürleri takip ediniz.

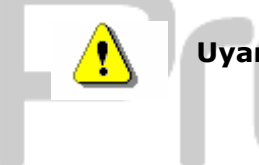

Uyarılar: Bu işaret, yanlış olarak taşındığı ya da kullanıldığı zamanlarda cihaza zarar verebilecek olan ya da cihazı kullanan kişide ciddi yaralanmalara neden olabilecek eylemleri belirtir.

- Bu kılavuzda açıklanmamış olan hiçbir parçayı sökmeyiniz ya da değiştirmeyiniz.
- Cihazı, su ya da diğer sıvılar ile teması olacak şekilde yerleştirmeyiniz. Bu cihaz, herhangi bir tipte sıvı geçirmezliği olacak şekilde TASARLANMAMIŞTIR.
- Cihazın iç kısmına sıvı girişi olması durumunda, derhal cihazın bilgisayar bağlantısını kesiniz. Cihazın iç kısmına sıvı girişi olması durumunda, derhal cihazın bilgisayar bağlantısını kesiniz. Lütfen ürün temsilcinize ya da en yakın destek merkezine başvurunuz.
- Elektrik şoku riskini engellemek için, cihazı, ıslak elle bağlamayınız ya da bağlantısını kesmeyiniz.

- Cihazı, bir ısı kaynağının yakınına ya da doğrudan ısıya ya da aleve maruz kalacak şekilde yerleştirmeyiniz.
- Asla cihazı güçlü elektromanyetik alanlar yayan ekipmanların etrafına yerleştirmeyiniz. Güçlü manyetik alanlara maruz kalınması durumu, arızalara ya da veri kaybına ve veri hasarlarına neden olabilir.

# 1.2 Sistem Gereklilikleri

Aşağıda, cihazın doğru olarak kullanımı için belirtilen minimum donanım ve yazılım gereklilikleri yer almaktadır.

- Bilgisayar: IBM PC/AT Uyumlu Kişisel bilgisayarlar
- OS Desteklemesi
  - IBM PC Uyumluluk:

-Microsoft Windows 98SE / Me / 2000 / XP / Windows 2003 Server/ Vista Mac OS:

-Mac OS 9 ve 10.x ya da daha yüksek (yalnızca FAT32 formatı) Linux:

Linux 2.4 ya da daha yüksek (yalnızca FAT32 formatı)

- CPU: Pentium ya da üstü
- Hafiza: En az 32 MB RAM
- Ekran kartı: VESA standartları ile uyumlu
- Kullanıcı Yetkisi: Yönetici
- Optik sürücüler: CD ROM ya da CD ROM uyumlu cihaz
- Boş hard disk alanı 16 MB'dan daha az olmamak kaydıyla (Win 98 sürücüsü için 3MB ve Kişisel Yedekleme uygulamaları için 30MB)

#### NOT:

#### Windows 98 SE, varsayılan yığın depolama sürücüsünü desteklemez. Sürücü yüklemek için lütfen aşağıda belirtilen talimatlara uyunuz.

- Bilgisayarı açınız.
- Paketin içerisinde verilen USB kablosunu kullanarak Prestigio Data Safe II'i bilgisayarın USB portuna bağlayınız.
- Paketin içerisinde verilen sürücü CD'sini, bilgisayarın CD ROM sürücüsüne yerleştiriniz.

 Windows 98 SE otomatik olarak yeni bağlanan Prestigio Data Safe II'i algılayacaktır ve "Yeni Donanım Ekle" iletişim kutusu açılacaktır. Sürücüyü doğru olarak yüklemek için adım adım talimatları uygulayınız.

# 1.3 Paket İçeriği

| İsim/Açıklama           | Miktar |
|-------------------------|--------|
| HDD Kutusu Ana Ünitesi  | 1      |
| 25cm USB Kablosu        | 1      |
| 60cm USB Kablosu        | 1      |
| Şık Taşıma Çantası      | 1      |
| Sürücü ve Yazılım CD'si | 1      |
| Kullanıcı Kılavuzu      | 1      |

# 1.4 Ürün Görünümleri

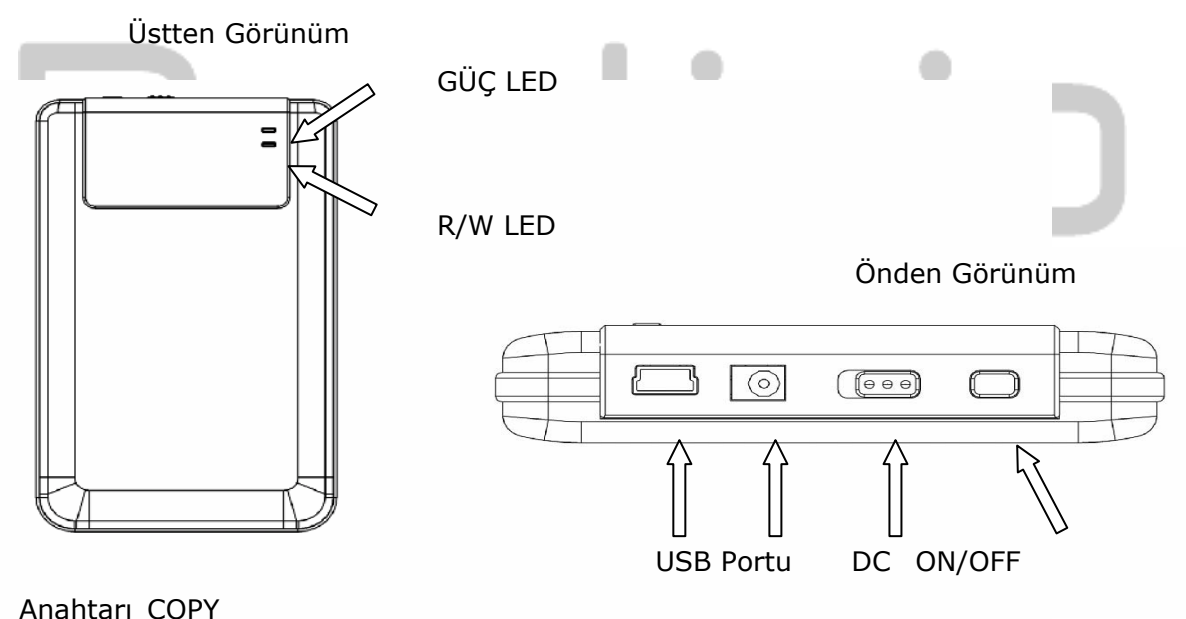

# 1.5 Ürün Özelliklerine Genel Bakış

- Şık Deri Kaplı Ustalık
   Presiçio Data Safe II, günlük dijital yaşantınıza lük ve basitliği bir arada getiriyor.
- Maksimum Veri Güvenliği (SecureDrive EX)
   SecureDrive EX uygulama yazılımı ile, "Toplum" ve "Güvenlik" bölümlerine

cihazınızı şifreleyerek ve bölerek koruyabilirsiniz.

- Toplum Bölümü Toplum Bölümü, şifre korumasını desteklemez.
   "Temel Fonksiyonlar" bölümünde belirtilen tüm temel fonksiyonları gerçekleştirebilirsiniz.
- Güvenlik Bölümü Güvenlik, güvenlik girişi olmadan erişilebilir değildir. Bu bölüm kilitliyken, yalnız kullanıcı girişi yazılımı mevcuttur. Lütfen not ediniz, AP Alanı, kilitliyken yazılamaz ya da okunamaz.

#### 2. İşletim Talimatları

Uyarılar: Cihaz, "Sistem Gereklilikleri" bölümünde belirtilen bilgisayar ile temel fonksiyonlar için tamamen uyumludur, ancak; ne SecureDrive EX ne de PCClone EX, Mac OS ve Linux OS üzerinde çalışmaz.

-

100

#### 2.1 Temel Fonksiyonlar

| 2.1.1 Tak ve Ç                                     | Calıştır Özelliği                           |                                              |
|----------------------------------------------------|---------------------------------------------|----------------------------------------------|
| 🖳 My Computer                                      |                                             |                                              |
| <u> </u>                                           | ools <u>H</u> elp                           | <u> 19</u>                                   |
| 📙 🕁 Back 👻 🤿 👻 🔂 🔯 Searc                           | h 强 Folders 🎯 History 🛛 🕸 🧏                 | X 10 III+                                    |
| Address 🖳 My Computer                              |                                             | <b>▼</b> ∂°Go                                |
| My Computer                                        | Local Disk (C:) Local Disk (D:) Compa<br>(E | ct Disc Control Panel Removable<br>Disk (F:) |
| Select an item to view its description.            |                                             |                                              |
| Displays the files and folders on<br>your computer |                                             |                                              |
| See also:                                          |                                             |                                              |
| My Documents                                       |                                             |                                              |
| My Network Places                                  |                                             |                                              |
| Network and Dial-up Connections                    |                                             |                                              |
| 5 object(s)                                        |                                             | Ny Computer                                  |

Cihazı bilgisayarınızın USB portuna bağladığınızda, yukarıda gösterildiği gibi dosya yöneticisinde "Çıkarılabilir Disk" ikonu görüntülenecektir. **Macintosh** 

makinelerinde, cihazı USB portuna taktığınızda "Masaüstü"nde bir disk ikonu göreceksiniz.

Linux OS'de, cihazı, aşağıda belirtilen talimatlar ile monte edebilirsiniz.

- cd/etc/sysconfig/ (cat/etc/sysconfig/hwconf | more) yürütünüz.
   Cihaz bilgilerini hwconf içinde kontrol ediniz, montaj noktasını yazınız.
- /mnt içinde bir dizin oluşturunuz (örn: mkdir/mnt/usbHD)
   Daha sonra, mount/dev/sda1 /mnt/usbHD yürütünüz (eğer montaj noktası .dev/sda ise)

#### 2.1.2 Okuma ve Yazma

Bir hard disk kullanır gibi aynı şekilde cihazın içindeki dosyaları okuyabilir ya da saklayabilirsiniz. Cihazın okuma/yazma işlemi, bir hard disk ile aynıdır.

#### 2.1.3 Cihazın çıkarılması

Windows ME, 2000 ve XP OS üzerindeki veri kaybı risklerini azaltmak için, lütfen aşağıda belirtilen çıkartım prosedürlerini izleyiniz:

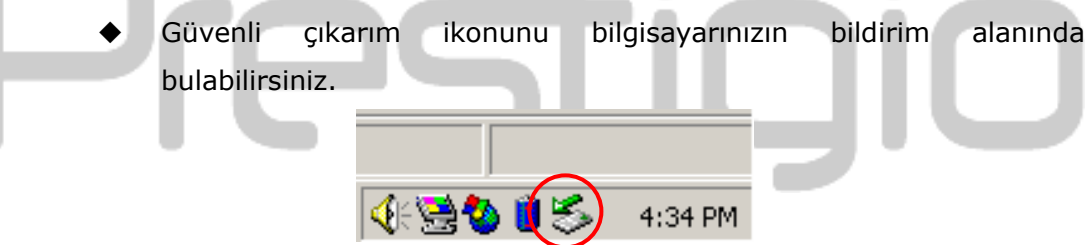

- "güvenli çıkarım" ikonuna çift tıklayınız; "Donanımı sök ya da çıkar" penceresi açılacaktır.
- Lütfen çıkarmak istediğiniz cihazı seçiniz. Daha sonra, [Stop] düğmesine basınız. Cihazı, bilgisayarınızın USB portundan güvenli olarak çıkarabilirsiniz.

| 🏷 Unplug or Eject Hardware                                                                                                    | <u>? ×</u>          |
|----------------------------------------------------------------------------------------------------|---------------------|
| Select the device you want to unplug or eject, and then click Sto<br>Windows notifies you that it is safe to do so unplug the device fro<br>computer. | op. When<br>om your |
| Hardware devices:                                                                                                    |                     |
| 😪 USB Mass Storage Device                                                                                                    |                     |
| USB Mass Storage Device at Location 0                                                                                                    |                     |
| Properties S                                                                                                    | <u>è</u> top        |
| Display device components                                                                                                    |                     |
| Show Unplug/Eject jcon on the taskbar                                                                                                    | lose                |

Uyarı: USB cihazını çıkarmadan önce, LED sinyalinin yanıp sönmediğinden emin olunuz. LED hızlı bir şekilde yanıp sönüyorsa, sunucu bilgisayar ve USB cihazı arasında süregelen bir trafik vardır. Bu süre içerisinde USB cihazını ÇIKARMAYINIZ. Uyumsuzluk, Prestigio Data Safe II'e hasar verebilir ya da veri kaybına neden olabilir.

Uyarı: Windows ME, Windows 2000 ve Windows XP işletim sistemleri üzerinde güvenlik çıkartım prosedürlerini takip etmezseniz, "yazım önbelleği" konusuna istinaden veri kaybı meydana gelebilir.

Macintosh işletim sistemlerinde, sökülebilir disk ikonunu çöp kutusuna taşıyabilirsiniz. Bu eylem, "Çıkar" fonksiyonunu uygulayacaktır.

Linux işletim sisteminde, cihazı sökmek için lütfen "sökme" prosedürlerini izleyiniz.

#### 2.2 SecureDrive EX Yazılımının Kullanımı

SecureDrive EX uygulama yazılımı ile, "Toplum" ve "Güvenlik" bölümlerine cihazınızı şifreleyerek ve bölerek koruyabilirsiniz.

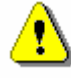

Uyarı: Bölme eylemi, cihazın içindeki tüm veriyi silecektir. Eylemin geri dönüşümü yoktur. Lütfen gerekli olan tüm verileri yedekleyiniz, ve bu eylemi gerçekleştirmeden önce tüm etkin programları ve Windows programını kapatınız.

#### 2.2.1 SecureDrive EX kurulumu

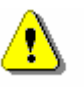

Uyarı: SecureDrive Ex, bir kerede yalnız bir cihazı idare edebilir. SecureDevice EX, birden fazla cihaz çalışıyorsa düzgün olarak çalışmayabilir ya da veri kaybına neden olabilir.

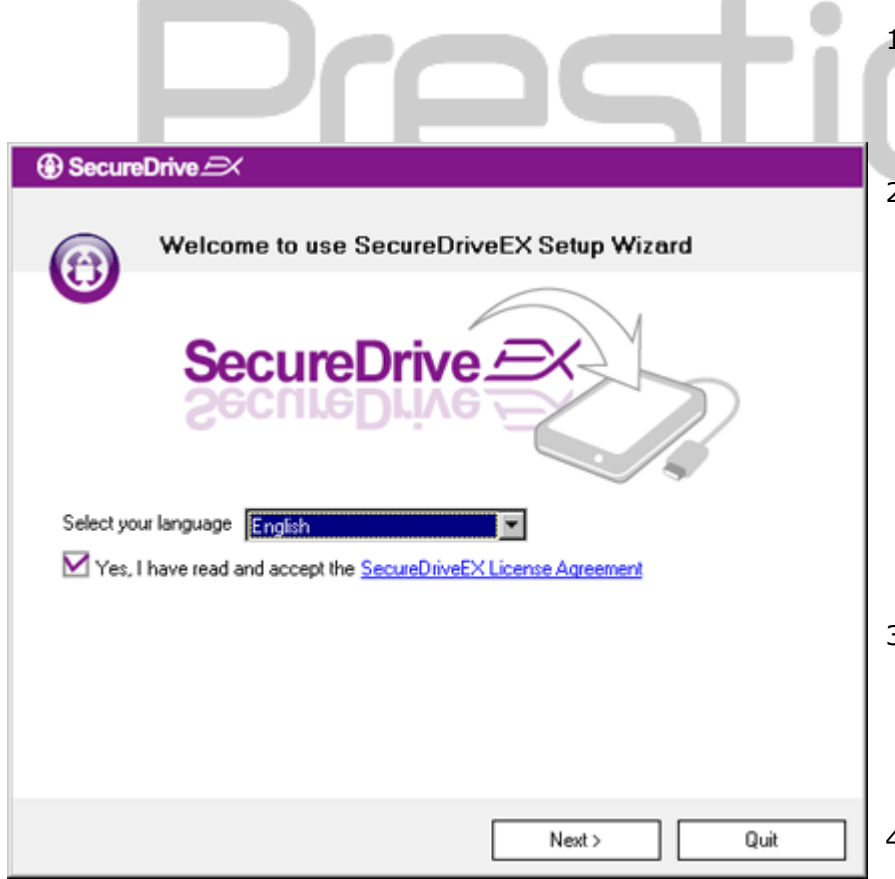

 Data Cafe II'yi, USB kablosu ile sunucu bilgisayara bağlayınız.

- SecureDrive EX kurulum CD'sini CD ROM sürücüsüne takınız, SecureDevice EX penceresi otomatik olarak açılacaktır. Eğer bir süre içerisinde hiçbir pencere görünmezse, lütfen "Bilgisayarım" -> CD ROM sürücüsü altındaki Setup.exe bağlantısıne çıft tıklayınız.
- Lütfen SecureDrive EX Lisans
   Sözleşmesi dosyasına tıklayınız ve yasal kullanım için tüm sözleşmeyi okuyunuz.
- Kutuya bir onay işareti koyunuz ve daha sonra "Next" düğmesine basınız.

| 🕀 Se | cureDrive 🕰                                                                                  |
|------|----------------------------------------------------------------------------------------------|
| 2    | USB disk must update firmware,<br>and will erase all the stored data,<br>continue the step ? |
|      | Yes No                                                                                       |

5. Ürün bilgisi güncelleme onayını soran bir iletişim kutusu görüntülenecektir. Eğer onay uygulanırsa, tüm veriler kalıcı olarak silinecektir. Devam için "Evet" ya da Ürün bilgisi güncellemesini iptal etmek için "Hayır tuşuna basınız.

| ③ Secu   | reDrive 🔿                  |
|----------|----------------------------|
| (g) Secu | Firmware update complete ! |
|          |                            |
|          | Next > Quit                |

- Ürün bilgisi güncelleme işlemi, sunucu bilgisayarın kapasitesine bağlı olarak 1 dakikadan fazla sürmemelidir.
- İşlem tamamlandığında, lütfen
   Data Safe II cihazını kapatınız ve sunucu bilgisayardan bağlantısını kesiniz.
- Lütfen Persitoio Data Safe II cihazını sunucu bilgisayara yeniden bağlayınız ve ilerlemek için cihazı açınız.

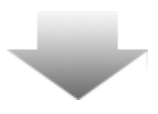

| SecureDrive      X                                                            | 9. |
|-------------------------------------------------------------------------------|----|
| Set USB disk partition size                                                   |    |
| SecureDrive SecureDrive                                                       | 1( |
| Disk total space : 27497 M                                                    |    |
| Public Area     8013     M 8.013 G     Security Area     19414     M 19.414 G | 11 |
| < Back Next > Quit                                                            |    |
|                                                                               |    |
|                                                                               |    |

③ SecureDrive

All data in USB disk will be destoryed,

No

Do you want continue ?

Yes

- Şekilde gösterildiği gibi,
   Data Safe II cihazı iki bölüme ayrılmıştır, güvenlik bölümü ve genel bölüm.
- 10. İki bölümün kapasiteleri, imleci yatay olarak tutarak ve tıklayarak ayarlanabilir. Aynı zamanda uygun kutu içerisinde sayıyı girerel de belirli bir ebadı ayarlayabilirsiniz.
- 11. Ayırma işlemine devam etmek için "İleri" düğmesine tıklayınız.

12. Ayırma işlemi onayını soran bir iletişim kutusu görüntülenecektir.
Eğer onay uygulanırsa, tüm veriler kalıcı olarak silinecektir.
Devam için "Evet" ya da ayırma işlemini iptal etmek için "Hayır tuşuna basınız.

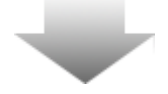

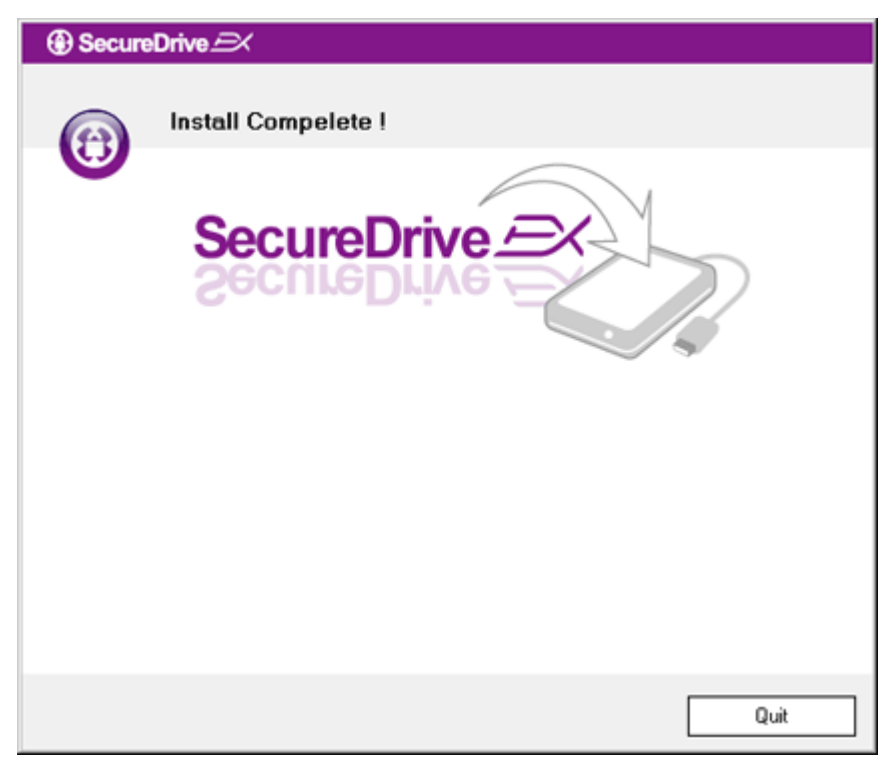

 Ayırma işlemi, bilgisayarın kapasitesine göre 3 dakikayı geçmemelidir.
 Passicio Data Safe II cihazını kapatınız ve sunucu bilgisayardan bağlantısını kesiniz.

| AP (D:)                                                                                                    |
|----------------------------------------------------------------------------------------------------|
| <ul> <li>Windows can perform the same action each time you insert a disk or connect a device with this kind of file:</li> <li>Program</li> <li>What do you want Windows to do?</li> <li>What do you want the program provided on the device</li> <li>Open folder to view files using Windows Explorer</li> <li>Take no action</li> </ul> |
| Always do the selected action.                                                                                                    |
| OK Cancel                                                                                                    |

- 14. Lütfen Data Safe II cihazını sunucu bilgisayara yeniden bağlayınız ve ilerlemek için cihazı açınız.
- 15. Diğer talimatları sunan bir pencere açılacaktır. "Programı çalıştır" seçeneğini işaretleyiniz ve kurulum işlemine devam etmek için "OK" tuşuna basınız.

| SecureDrive                                                         | 16. Doğru |
|---------------------------------------------------------------------|-----------|
|                                                                     | pence     |
|                                                                     | numa      |
|                                                                     | kılavı    |
|                                                                     | sarı e    |
|                                                                     | belirti   |
|                                                                     | Bitirm    |
| Please enter serial key                                             |           |
|                                                                     |           |
| SecureDriveEX<br>XXXXX-XXXXX-XXXXX-XXXXX<br>GLOBAL SN:XX000-0000000 |           |
| OK Cancel                                                           |           |
|                                                                     |           |

16. Doğrulama için bir SecureDrive EX penceresi açılacaktır. Seri numarası için kullanıcı kılavuzunun son sayfasındaki sarı etikete bakınız. Bu sayıları, belirtilen metin kutularına giriniz. Bitirmek için "OK" tuşuna basınız.

# 2.2.2 Kişisel Şifrenizin Belirlenmesi

Yukarıda belirtildiği gibi, SecureDrive EX, 2 depolama alanı önerir, kullanıcı kolaylığı açısından genel alan ve güvenlik alanı. Gizli verilerin daha iyi korunması amacıyla güvenlik bölümü için derhal bir şifre belirlemeniz önerilir. Bir şifre, İngiliz harfleri ve nümerik karakterlerden oluşarak en fazla 16 karakter içerir. Lütfen şifrenizi yazınız ve her zaman hatırlayabileceğiniz güvenli bir yerde saklayınız. Lütfen **Preside** Data Safe II cihazını sunucu bilgisayara bağlayınız ve ilerlemek için cihazı açınız.

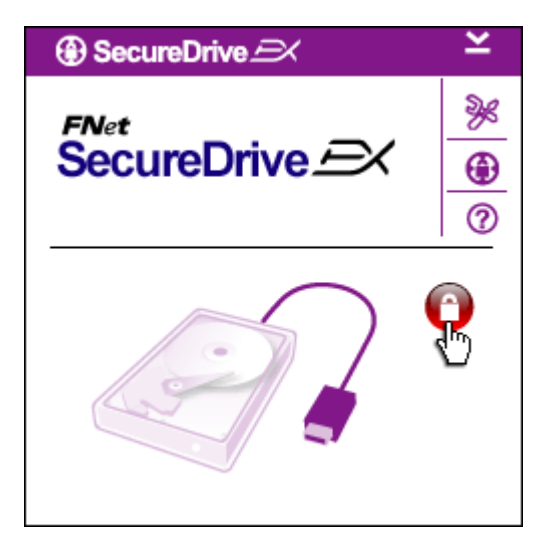

- Diğer talimatları sunan bir pencere açılacaktır. "Programı çalıştır" seçeneğini işaretleyiniz ve devam etmek için "OK" tuşuna basınız.
- Güvenlik bölümünün kilidini açmak için kırmızı "Kilit" ikonuna tışlayınız.
- Kilit açma dizinin işlemde olduğunu gösteren küçük bir

#### pencere açılacaktır.

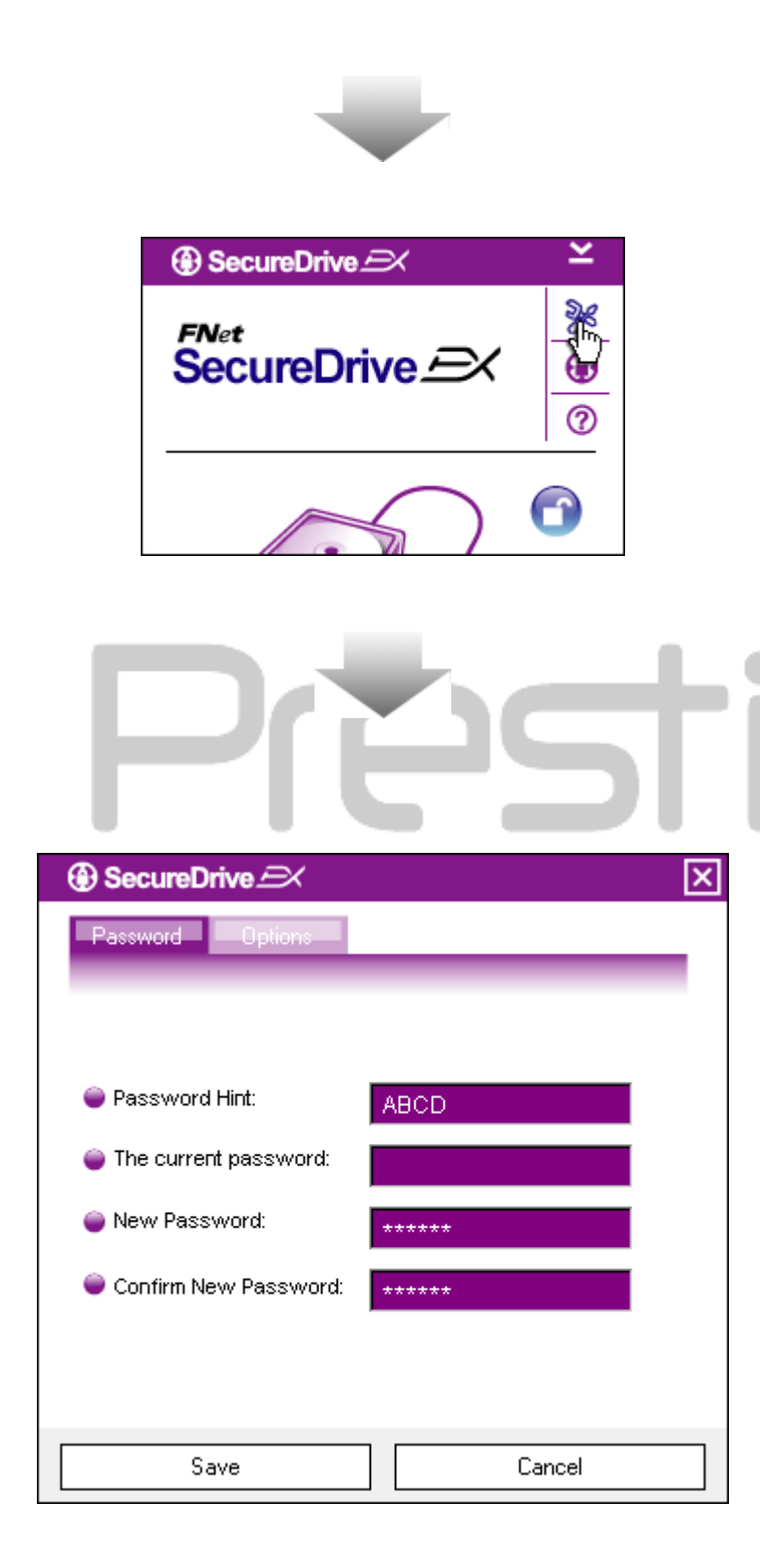

- Önceki kırmızı "Kilit" ikonu, şimdi mabi bir "Kilit açma" ikonuna dönüşmüştür. Kullanım için güvenlik gölümünün açıldığını belirtir.
- Kilit açma işleminden sonra "kurulum" ikonuna basmanız, kurulum menüsünü ekrana getirecektir.
- Kurulum menüzü, varsayılan olarak şifre sayfasıyla açılacaktır.
   Kullanıcı veri girişi için 4 adet metin alanı vardır.
- Kendi şifrenizi katırlamanıza yardımcı olarak bir hatırlatıcı görevi gören bir şifre hatırlatıcı giriniz.
- Eğer bir şifre değişikliği isteniyorsa, mevcut şifrenizi giriniz. İlk kez kullanım için boş bırakınız.
- Lütfen yeni bir şifre giriniz ve yeni şifre girişini onaylamak için yeniden şifreyi giriniz. Şifre kriterleri için lütfen bölümün başına bakınız.
- 10. Şifre ayarlarını kaydetmek için

"Kaydet" tuşuna basınız ve ana menüye dönmek için "İptal" seçeneğini seçiniz.

# 2.2.3 Güvenlik Bölümünü Kilitleme/Kilit açma

Lütfen Paratop Data Safe II cihazının sunucu bilgisayara bağlı olduğundan emin olunuz ve gücün ON konumunda olduğunu kontrol ediniz.

#### 2.2.3.1 Güvenlik Bölümünü Kilitleme

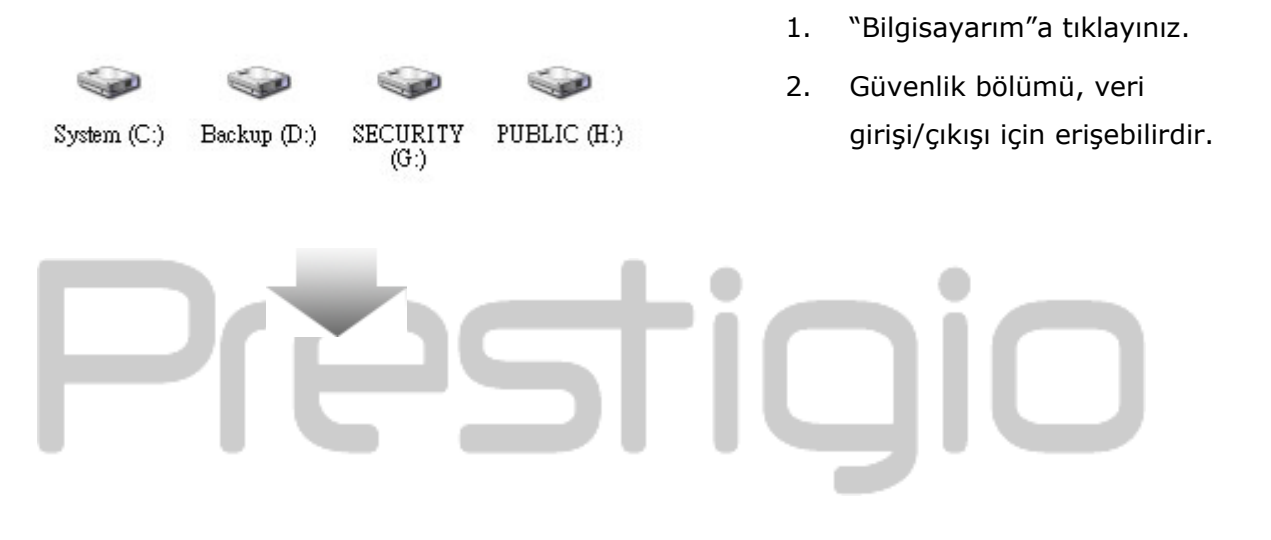

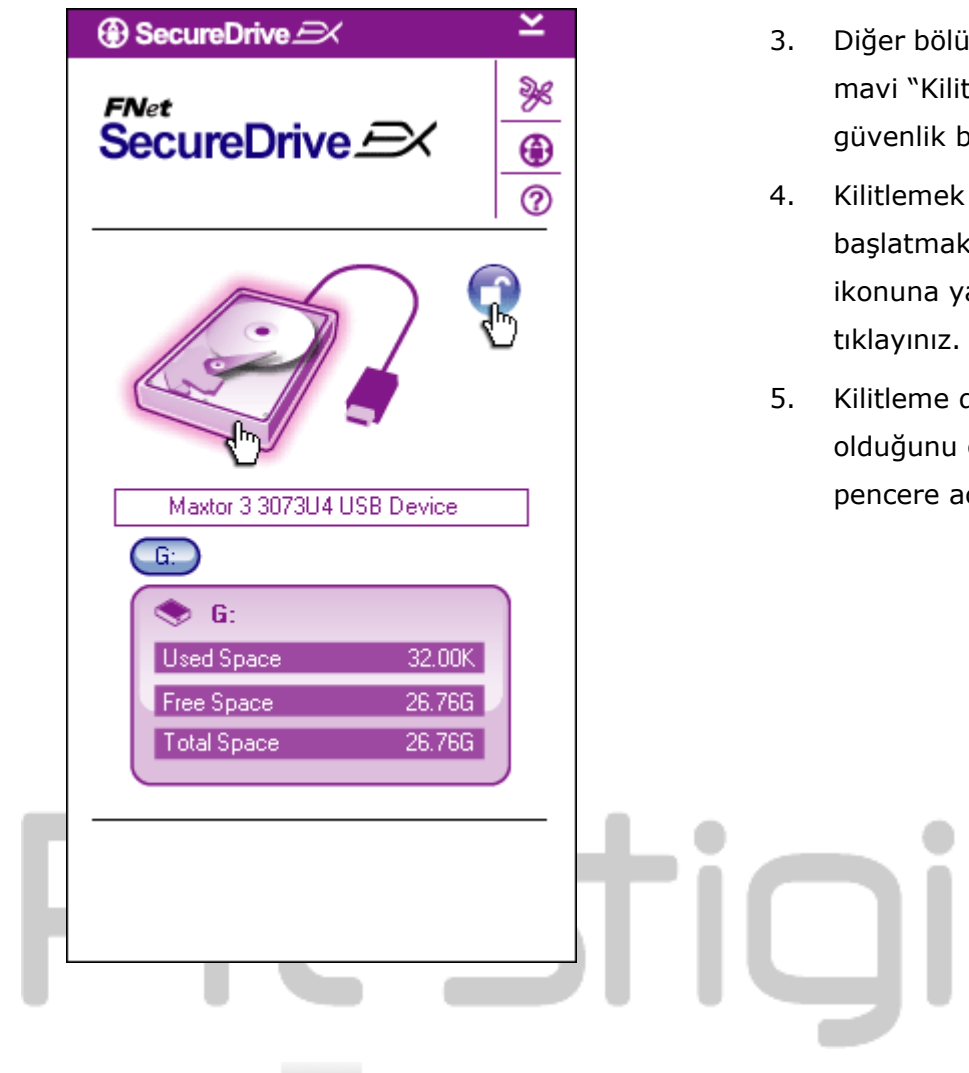

- Diğer bölümde açıklandığı üzere, mavi "Kilit açma" ikonu, açık bir güvenlik bölümünü belirtir.
- Kilitlemek için, kilitleme dizisini başlatmak için mavi "Kilit açma" ikonuna ya da HDD grafiğine tıklayınız.
- Kilitleme dizisinin işlemde olduğunu gösteren küçük bir pencere açılacaktır.

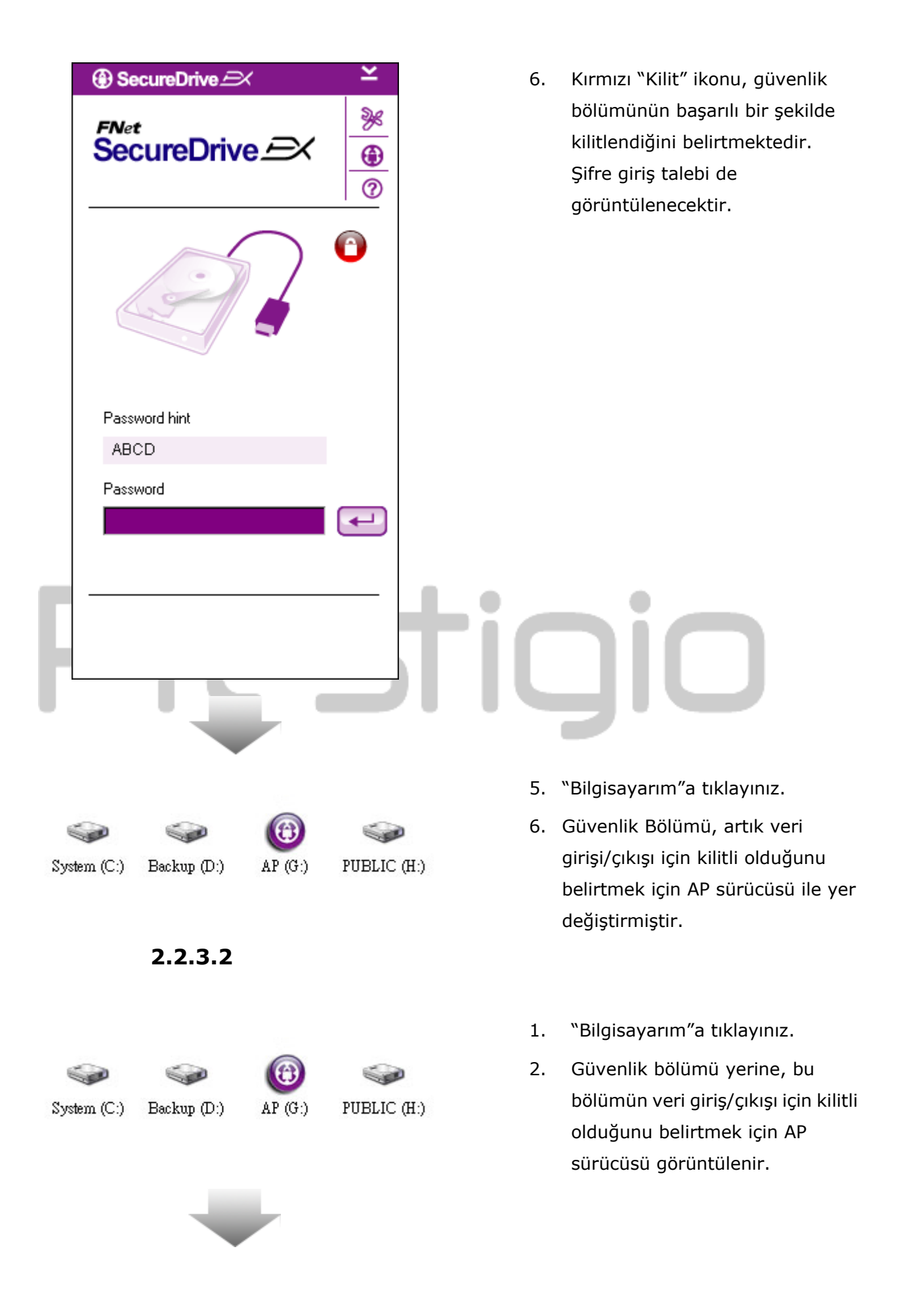

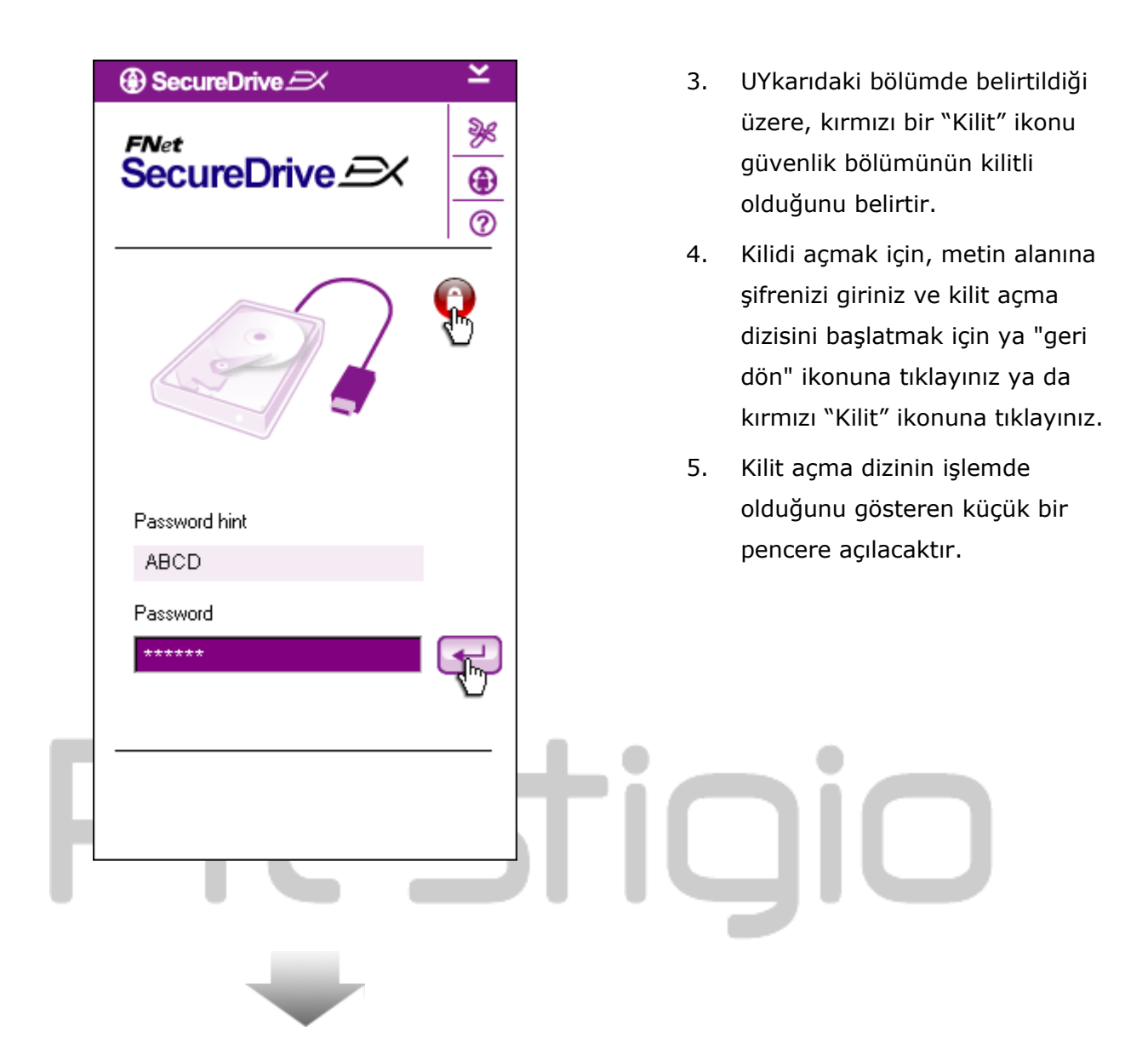

|                                                                                                    | 6. Mavi "Kilit açma" ikonu, güvenlik                                                                                                    |
|----------------------------------------------------------------------------------------------------|----------------------------------------------------------------------------------------------------|
| FNet<br>SecureDrive A<br>()<br>()<br>()                                                                | bölümünün başarılı bir şekilde<br>kilidinin açıldığını belirtmektedir.<br><b>Prodicio</b> Data Safe II bilgileri,<br>kullanıcı referansı olarak<br>SecureDrive EX'in alt tarafında<br>görüntülenmektedir. |
| Maxtor 3 3073U4 USB Device<br>G:<br>G:<br>Used Space 32.00K<br>Free Space 26.76G<br>Total Space 26.76G |                                                                                                    |
|                                                                                                    | TIQIO                                                                                                    |
|                                                                                                    | 7. "Bilgisayarım"a tıklayınız.                                                                                                    |
| System (C:) Backup (D:) SECURITY PUBLIC (<br>(G:)                                                      | <ol> <li>8. Güvenlik Bölümü, artık veri<br/>girişi/çıkışı için kilitli olmadığını<br/>belirtmek için AP sürücüsü ile yer<br/>değiştirmiştir.</li> </ol>                                                   |

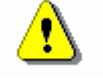

Uyarı:

Cihaz ile kilitleme ve kilit açma eylemlerini gerçekleştirirken, lütfen çalışan başka programların ya da uygulamaların olmadığından ya da cihazda açık olan belgelerin olmadığından emin olunuz. Bu uyarıya uymamanız, veri kaybına ya da hasara neden olabilir.

# 2.2.4 Perside Data Safe II cihazını güvenli olarak çıkarma

| SecureDrive            | ĸ | SecureDrive                | ĸ |
|------------------------|---|----------------------------|---|
| FNet<br>SecureDrive ⊆X | 0 | FNet<br>SecureDrive ⊆X     | © |
|                        | 3 | Marter 2 2072HM USB Davies | 3 |

- Güvenlik alanının durumuna bakmaksızın (kilitli/kilitli değil),
   Predicio Data Safe II, sunucu bilgisayardan güvenli olarak çıkarılabilir.
- Presiçio Data Safe II cihazını çıkarmak için transfer kablosuna tıklayınız.

| ③ SecureDrive                 |  |
|-------------------------------|--|
| Do you want remove USB Disk ? |  |
| Yes No                        |  |

- Reside Data Safe II cihazının çıkarılmasını onaylamak için bir iletişim kutusu açılacaktır.
- 4. Çıkarma işlemini onaylamak için
  "Evet" ya da işlemi iptal etmek
  için "Hayır" tuşuna basınız.

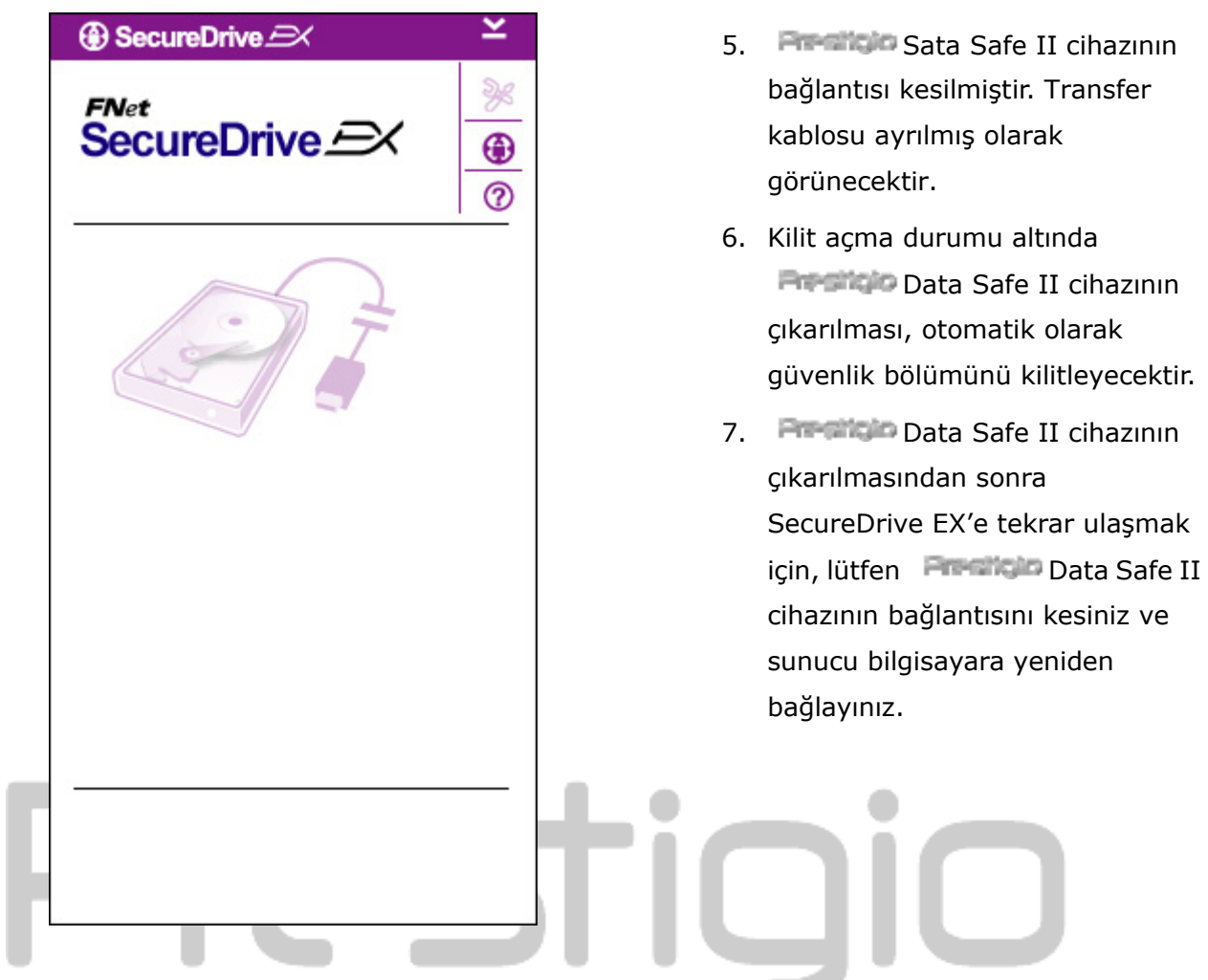

# 2.2.5 Kurulum

#### 2.2.6

Lütfen Para Data Safe II cihazının sunucu bilgisayara bağlı olduğundan emin olunuz ve gücün ON konumunda olduğunu kontrol ediniz.

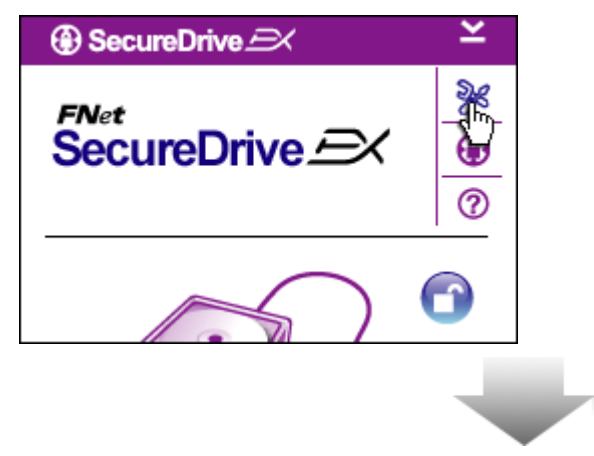

- 1. "Kurulum" ikonuna tıklayınız.
- Daha sonraki konfigürasyonlar için "Kurulum" menüsü açılacaktır.

| ③ SecureDrive         |        | × |
|-----------------------|--------|---|
| Password Options      |        |   |
|                       |        |   |
|                       |        |   |
| Password Hint:        | ABCD   |   |
| The current password: | *****  |   |
| 🔵 New Password:       | ****   |   |
| Confirm New Password: | *****  |   |
|                       |        |   |
|                       |        |   |
| Save                  | Cancel |   |

- Şifre seçeneklerini yapılandırmak için lütfen "Kişisel Şifrenizi Ayarlama" bölümüne bakınız.
- Şifrenizi değiştirmek için, lütfen mevcut şifrenizi, yeni şifrenizi giriniz ve yeni şifrenizi onaylayınız. Ayarları kaydetmek için "Kaydet" tuşuna basınız ve geriye dönmek için "İptal" tuşuna basınız.
- Kurulum menüsünden çıkmak için sağ üst köşede bulunan "X" işaretine ya da "İptal" tuşuna basınız.

#### 2.2.7 SecureDrive EX'i kaldırma

Lütfen Data Safe II cihazının sunucu bilgisayara bağlı olduğundan emin olunuz ve gücün ON konumunda olduğunu kontrol ediniz.

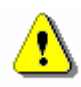

Uyarı: SecureDrive EX'i kaldırdıktan sonra, Resiliçe Data Safe II içerisindeki tüm veriler kalıcı olarak silinecektir. Ek olarak, Windows disk yönetiminden yeni bir ayırma oluşturmak zorundadır.

| SecureDrive          |
|----------------------|
| Erase SecureDriveEX  |
| Select your language |
|                      |
| Next > Quit          |

| ⊕ SecureDrive →                                          |
|----------------------------------------------------------|
| Erase SecureDriveEX                                      |
|                                                          |
| SecureDrive      X                                       |
| This will erase all the stored data, continue the step ? |
| Select your lange<br>Yes No                              |
|                                                          |
|                                                          |
| Next > Quit                                              |

- SecureDrive EX kurulum CD'sini sunucu bilgisayarın CD ROM sürücüsüne yerleştiriniz.
- Bir SecureDrive EX kurulum penceresi açılacaktır. "Yazılımı kaldırın" seçeneğine basınız.
- Eğer bir süre içerisinde hiçbir pencere görünmezse, lütfen "Bilgisayarım" -> CD ROM sürücüsü altındaki autorun.exe bağlantısına çıft tıklayınız.
- Menü dilini seçiniz ve kaldırma işlemine devam etmek için "İleri" tuşuna ya da işlemi iptal etmek için "Çıkış" tuşuna basınız.
- Onay isteyen bir iletişim kutusu açılacaktır. Devam için "Evet" ya da iptal etmek için "Hayır tuşuna basınız.

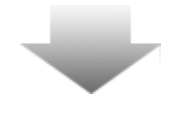

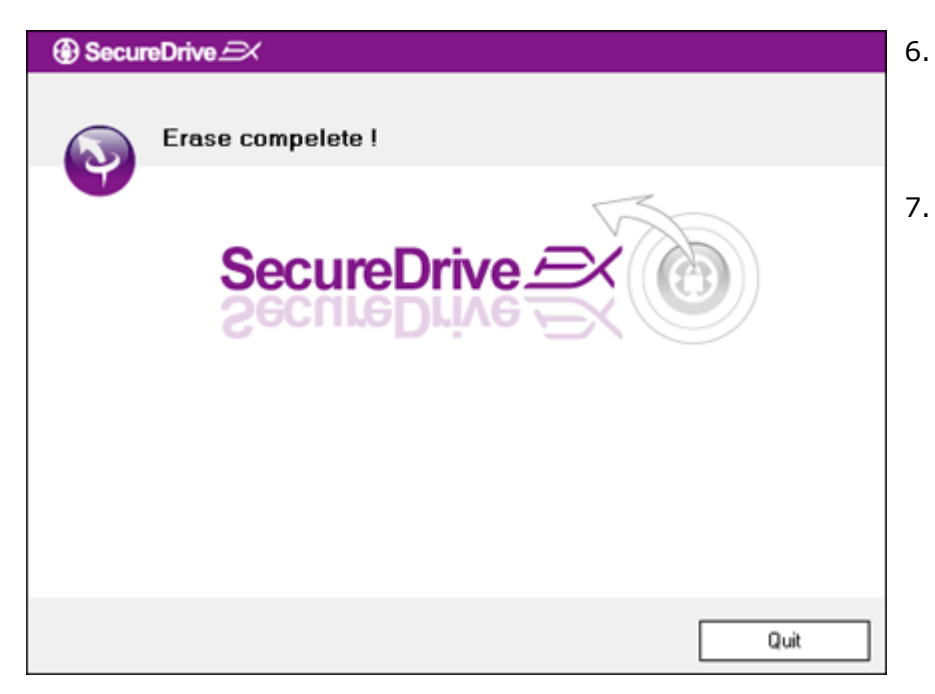

- SecureDrive EX başarılı olarak kaldırılmıştır. Çıkış için "Çıkış" tuşuna basınız.
- 7. **Presido** Data Safe II, harici bir sabit sürücüye kaydedilmiştir.

#### 2.2.8 Diğer Fonksiyonlar

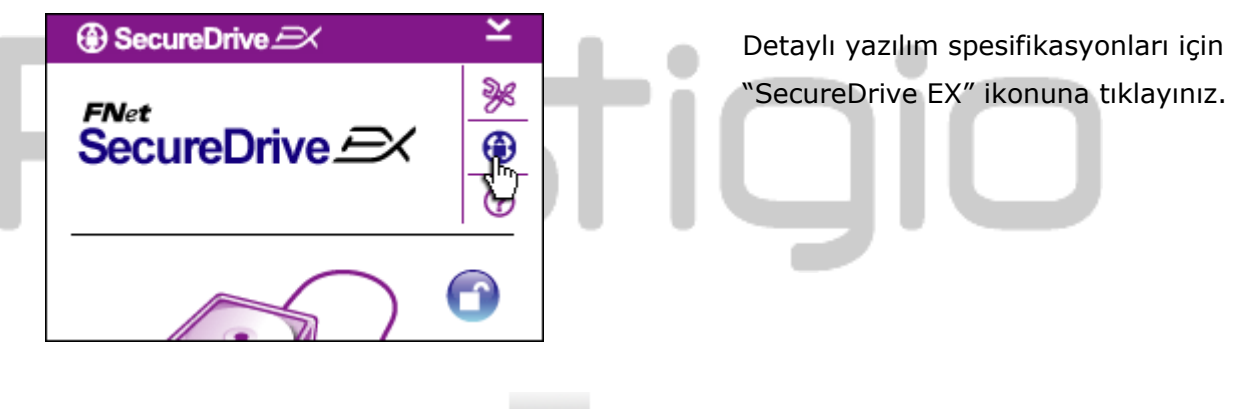

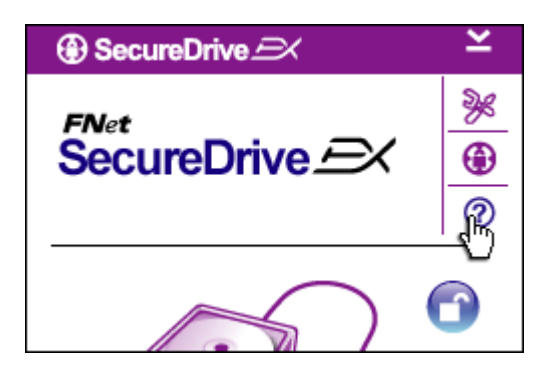

Kullanıcının SecureDrive EX'in daha iyi kullanmasına yardımcı olacak olan Yardım Merkezini görüntülemek için sağ üst tarafta bulunan "?" ikonuna tıklayınız.

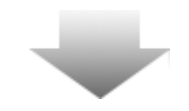

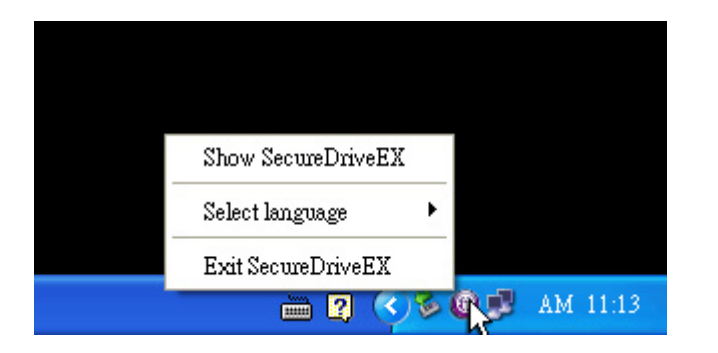

Ayırma işlevlerinin kısayollarını görüntülemek için masaüstü bildirim alanındaki SecureDrive EX ikonuna sağ tıklayınız.

# 2.3 Tek Tuş Yedekleme (OTB) Kullanımı

Uyarı: Herhangi bir PCClone EX işlemlerini gerçekleştirmeden önce Data Safe II'nin mutlaka kilidi açık olmalıdır. Lütfen tüm PCClone EX işlemleri esnasında Data Safe II'nin kilidinin açık olduğundan emin olunuz. Kuralı ihlal etmek, veri kaybı ya da hasar ile sonuçlanabilir.

#### 2.3.1 PCCloneEX Kurulumu

| 🖳 Fnet PCCloneEX | Setup 🗙                       |
|------------------|-------------------------------|
|                  | PCClone EX Lite               |
| v                | elcome to use PCCloneEX 1.XXX |
|                  | Setup Wizard                  |
|                  | Install                       |
|                  | Quit                          |
|                  |                               |

- Lütfen kurulum CD'sini CD ROM sürüsüne yerleştiriniz, ve Tek-Tuş Yedekleme Yazılım seçeneğine tıklayınız.
- Eğer bir süre içerisinde hiçbir pencere görünmezse, lütfen "Bilgisayarım" -> CD ROM sürücüsü altındaki autorun.exe bağlantısına çıft tıklayınız.
- Kurulum işlemini başlatmak için "kurulum" ikonuna ve iptal etmek için "iptal" ikonuna tıklayınız.

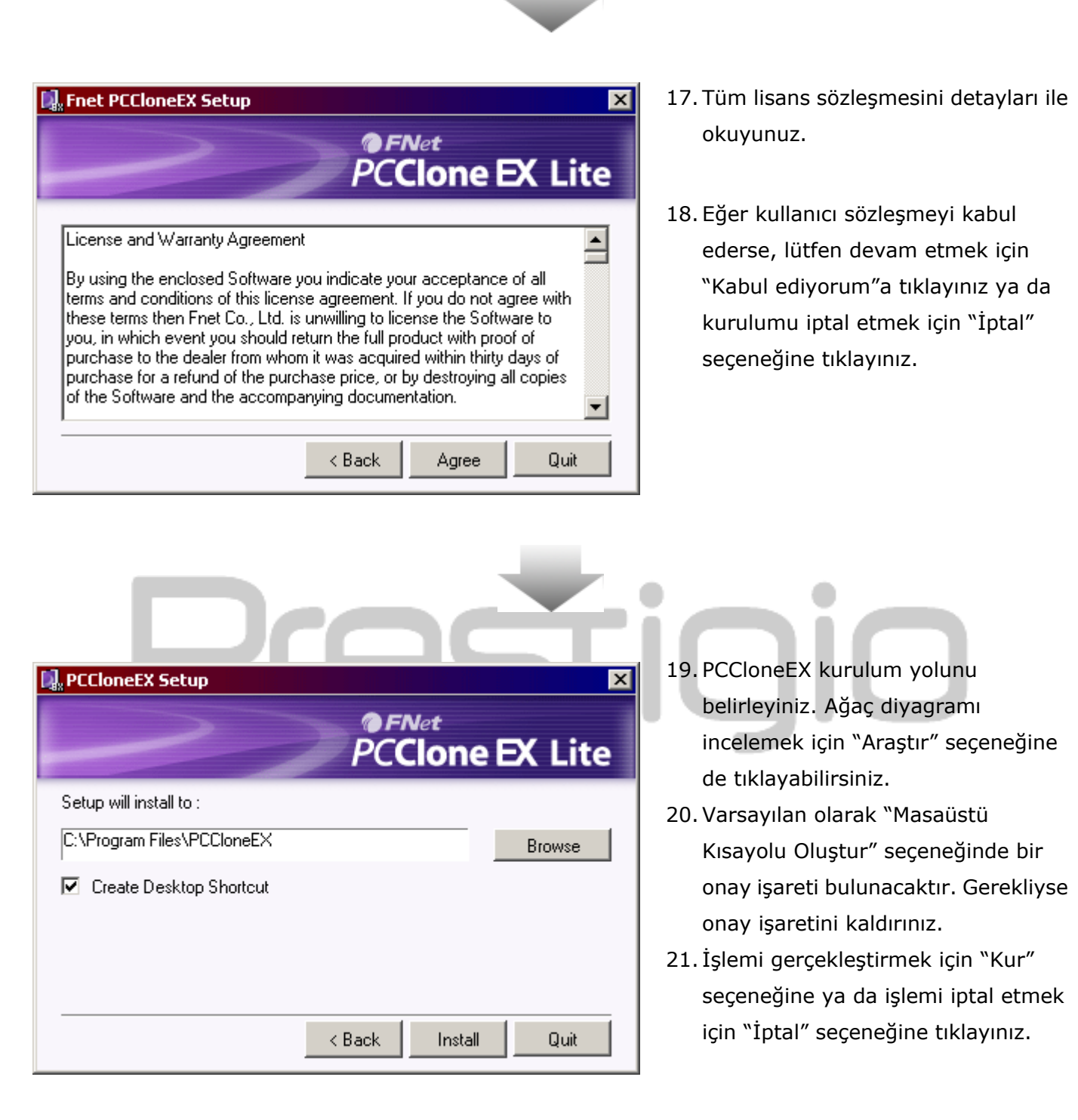

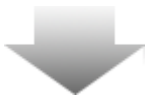

| 🖳 Fnet PCCloneEX Setup | ×          |
|------------------------|------------|
| PCClor                 | ne EX Lite |
| PCCloneEX Setup        |            |
| Install Compelete !    |            |
| OK                     |            |
|                        |            |
|                        | Quit       |

22. Kurulum işlemi, birkaç dakika sürecektir. Tamamlandığında bir iletişim kutusu görüntülenecektir, lütfen kurulumdan çıkmak için "OK" seçeneğine basınız.

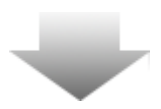

| Visit FNet      |
|-----------------|
| About           |
| Help            |
| Show BCClope FY |
|                 |
| Exit PCClone EX |
|                 |

23. Kurulum sonrası, masaüstü bildirim alanında PCCloneEX ikonu
görüntülenecektir. Kullanıcılar,
PCCloneEX'i başlatmak için ikona çift
tıklayabilir ya da sağ tıklayabilirler.

Uyarı: Program, yalnızca paket içerisinde teslim edilen cihaz ile birlikte çalışır. Diğer cihazlar, bu program ile çalışmayacaktır.

# 2.3.2 Normal Dosya Yedekleme Fonksiyonları

Lütfen Paratise Data Safe II cihazının sunucu bilgisayara bağlı olduğundan emin olunuz ve gücün ON konumunda olduğunu kontrol ediniz.

# 2.3.2.1 Dosyayı yedekleme

|                                                                                                    | PCClone EX Lit |
|----------------------------------------------------------------------------------------------------|----------------|
|                                                                                                    |                |
| Files Backup     USB Device       Image: Second Disk (C:)     Image: Second Disk (C:)       Image: Second Disk (E:)     Image: Second Disk (F:)   Restore | H:             |
| Backup                                                                                                    | 1 2            |
| FNet                                                                                                    | C 💫            |

- Yedekleme/Geri yükleme yollarını belirlemek için "Dosya Yedekleme" sekme noktasına tıklayınız.

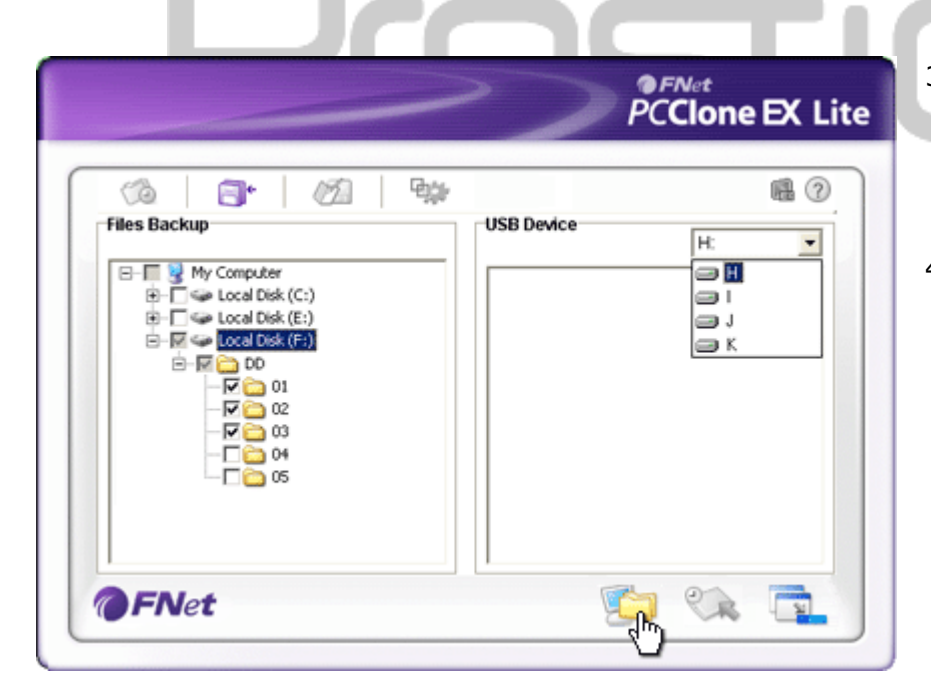

- "Dosya Yedekleme" kolonunun altında, yedeklenecek olan dosyaları/klasörlerin yanındaki onay kutularını işaretleyiniz.
- "USB Cihazı" kolonunun altında, tasarlanan yedekleme deposu cihazını seçmek için açılan kutunun üzerine tıklayınız.

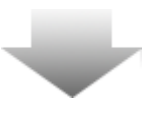

|                                                                                                    | >>>                                        | PC | ™et<br>Clone | EX Lite |
|----------------------------------------------------------------------------------------------------|--------------------------------------------|----|--------------|---------|
| Image: Solution of the sector of the sector of the sect | USB Device                                 |    | H:           |         |
| Fret PCClone<br>Fret PCClone<br>Fret PCClone                                                                                                    | etX X<br>e you going to backup ?<br>Cancel |    |              |         |
| <b>FN</b> et                                                                                                    |                                            | 1  | C.           |         |

- Yedekleme işlemini başlatmak için "Yedekle" bölümüne tıklayınız. Onay isteyen bir iletişim kutusu açılacaktır. Devam etmek için "OK" ya da işlemi iptal etmek için "İptal" seçeneğine basınız.
- İşlem tamamlandığından başka bir iletişim kutusu açılacaktır. Çıkmak için "OK" seçeneğine basınız.

|                                                                                                    |            | <b>R</b> (7) |
|----------------------------------------------------------------------------------------------------|------------|--------------|
| Files Backup                                                                                                    | USB Device | H:           |
| Coal Disk (C:)     Coal Disk (C:)     Coal Di |            |              |
| 2 ENIO                                                                                                    |            | 0            |

Uyarı:

 Seçilen dosyalar/klasörler, sunucu bilgisayarınızdan Data Safe II içerisine başarılı bir şekilde yedeklenmiştir.

**Presido** Data Safe II içerisinde F:FNet isimli gizli bir kök dizini vardır. Tüm yedekleme dosyaları/klasörleri, dizinin içerisinde kalacaktır. Lütfen dizini silmeyiniz.

#### 2.3.2.2 Dosyayı Geri Yükleme

|                                                                                                    | PCClone EX Lite                                                                                                    |
|----------------------------------------------------------------------------------------------------|----------------------------------------------------------------------------------------------------|
| Image: Second Second | USB Device<br>H:<br>USB Device<br>H:<br>USB Device<br>USB Device |
| <b>FNet</b>                                                                                                    | . 🔊 % 🔁                                                                                                    |

- Programı yürütmek için "PCCloneEX" masaüstü kısayoluna tıklayınız.
- Yedekleme/Geri yükleme yollarını belirlemek için "Dosya Yedekleme" sekme noktasına tıklayınız.
- USB cihaz kolununun altında, yeniden yedeklenmeye hazır olan dosyaları/klasörleri seçiniz.

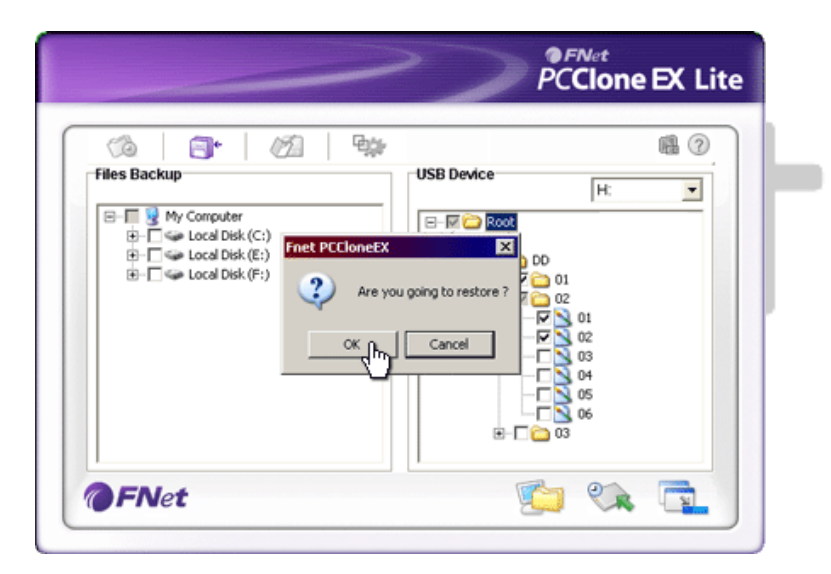

- 4. Yeniden Yedekleme işlemini başlatmak için "Yeniden Yedekle" bölümüne tıklayınız. Onay isteyen bir iletişim kutusu açılacaktır. Devam etmek için "OK" ya da işlemi iptal etmek için "İptal" seçeneğine basınız.
- İşlem tamamlandığından başka bir iletişim kutusu açılacaktır. Çıkmak için "OK" seçeneğine basınız.

2.3.2.3 Yedekleme Dosyasını Silme

|                                                                                | PCClone EX Lit                                                                                                    |
|--------------------------------------------------------------------------------|----------------------------------------------------------------------------------------------------|
| Files Backup       B       B       Coal Disk (C:)       B       Coal Disk (F:) | USB Device<br>H:<br>Control Control Contro |
| <b>FNet</b>                                                                    |                                                                                                    |

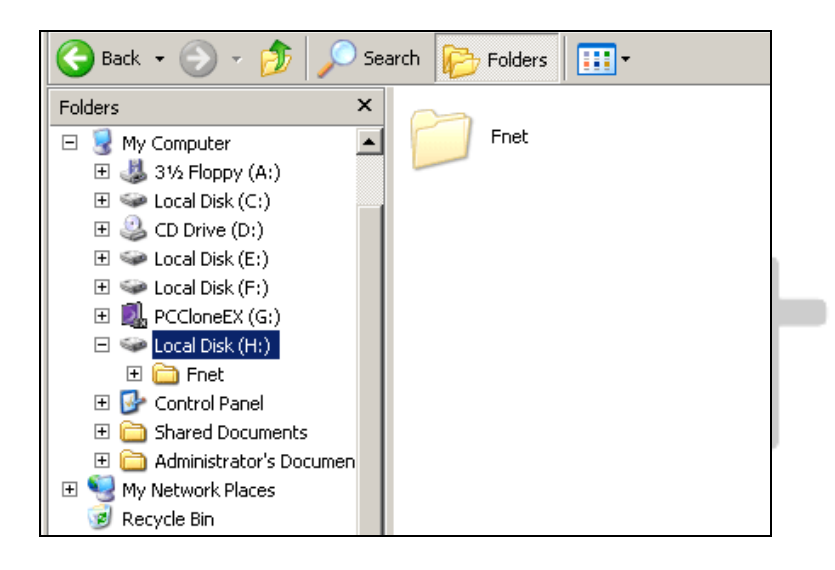

- Programı yürütmek için "PCCloneEX" masaüstü kısayoluna tıklayınız.
- Yedekleme bilgilerini görüntülemek için "Dosya Yedekleme" sekme noktasına tıklayınız.
- USB Cihazının altında, artık gerekli olmayan dosyaların/klasörlerin üzerine sağ tıklayınız ve silmek için "Seçilen dosyaları sil" seçeneğine tıklayınız.
- Yedeklenen dosyalar/klasörler aynı zamanda Windows dosya yöneticisinden de silinebilirler. Safede "Fnet" kök dizinini siliniz.

#### 2.3.3 Hızlı Kurulum

Hızlı kurulum, bir tıklama ya da kullanıcı tanımlı bir tuş ile dosyaları/klasörleri yedeklemek için kullanıcılar için bir kısayol olarak tasarlanmıştır. Sistem, hızlı kurulum işlevini etkinleştirdikten sonra seçilen nesneleri yedekleyecektir. İlk kullanım için, istenilen dosyaların yedeklenmesi ve kısayol tuşu kurulumu için "Kurulum işlemi" için "Yedekleme Dosyalama" bölümüne bakınız.

Lütfen Data Safe II cihazının sunucu bilgisayara bağlı olduğundan emin olunuz ve gücün ON konumunda olduğunu kontrol ediniz.

#### 2.3.3.1 Hızlı Kurulumu kullanarak Dosya Yedeklemesi

|              | PCClone EX Lite |
|--------------|-----------------|
|              | <b>1</b>        |
| Quick Launch |                 |
|              |                 |
|              |                 |

- Programı yürütmek için "PCCloneEX" masaüstü kısayoluna tıklayınız.
- "Hızlı Kurulum" sekme noktasına tıklayınız.
- Seçilen dosyaları/klasörleri yedeklemek için "Dosya Yedekleme" ya da kısayol tuşlarına tıklayınız.

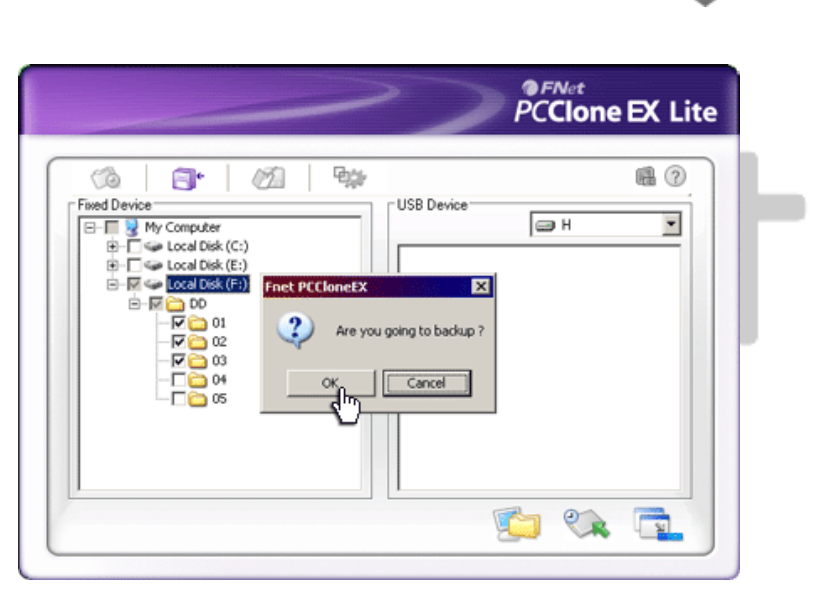

- 4. Onay isteyen bir iletişim kutusu açılacaktır. Devam için "Evet" ya da
  iptal etmek için "Hayır tuşuna basınız.
- Yedekleme işleminin bittiğini onaylayan bir başka iletişim kutusu açılacaktır. Bitirmek için "OK" tuşuna basınız.

#### 2.3.4 Tek Tuş Yedekleme kullanarak Dosya Yedekleme

Bu fonksiyon, kullanıcının **Freditsio** Data Safe II üzerinde yalnızca tek bir tuşa basarak seçilen dosyaları/klasörleri yedeklemesini sağlar. Bu fonksiyonun, Windows 98 ya da Windows ME yayımları ile çalışmadığını biliniz.

Lütfen Persilan Data Safe II cihazının sunucu bilgisayara bağlı olduğundan emin olunuz ve gücün ON konumunda olduğunu kontrol ediniz.

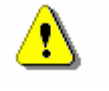

Uyarı: PCClone EX ikonunun, Pessissi Data Safe II üzerindeki "KOPYALA" tuşuna basılmadan önce masaüstü bildirim alanında olduğundan emin olunuz.

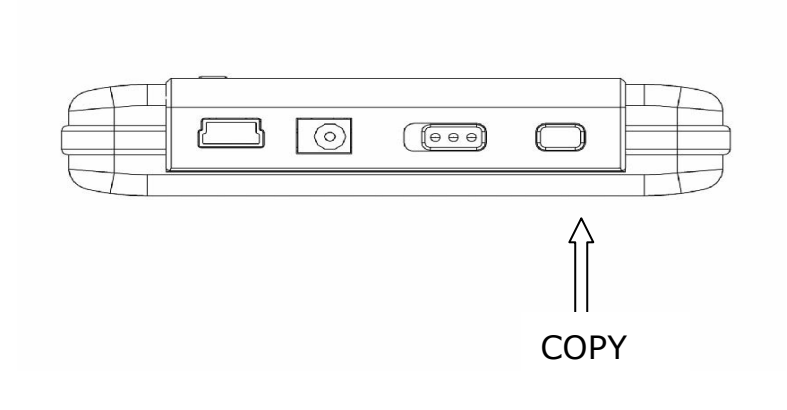

- Harici kasa üzerindeki "KOPYALA" düğmesine basınız.

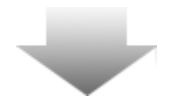

| (3)      |                  | Ø1 4             |                                     | PCCion                      | e EX L |
|----------|------------------|------------------|-------------------------------------|-----------------------------|--------|
| Fixed D  | Andramates       |                  | USB Device                          | н                           |        |
| €-<br>€- | Please Press USB | Button to Start, | or Use Mouse Click (<br>Backup free | Cancel to Return!<br>Cancel |        |
|          |                  |                  |                                     |                             |        |

 Dosya yedekleme işlemini onaylayan bir iletişim kutusu açılacaktır. Devan etmek için Data Safe II üzerindeki "KOPYALA" düğmesine ya da "BAŞLAT" seçeneğine basınız. İşlemi iptal etmek için "İptal" seçeneğine basınız.

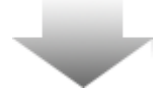

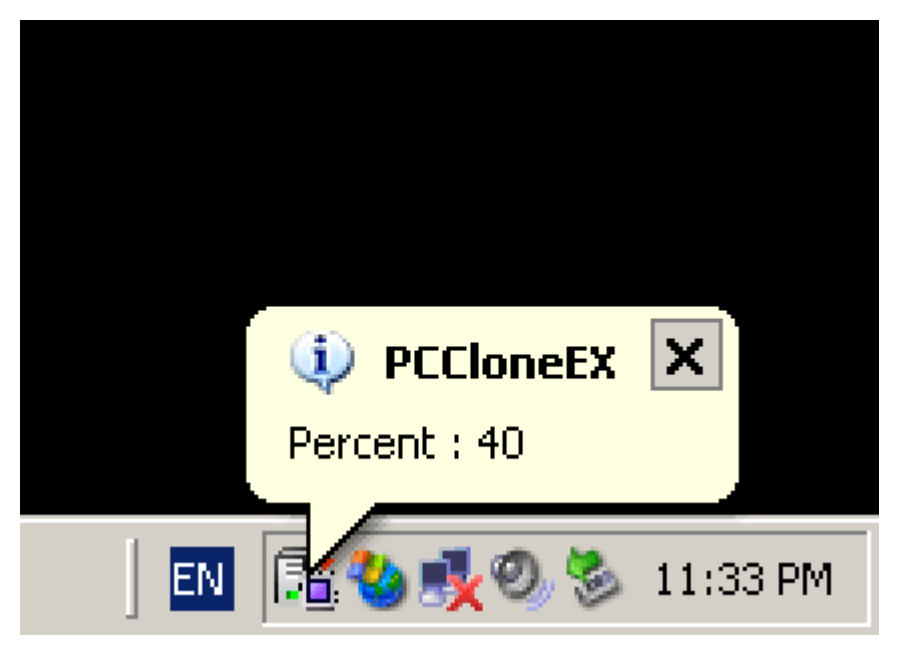

# 2.3.5 Dosya Yöneticisi

- Yedekleme işlemi devam ederken, OCClone EX ikonu, masaüstü bildirim alanında yanıp sönecektir. Toplam işlem her %10 oranına ulaştığında bir balon kutusu açılacaktır.
- Yedekleme işlemi tamamlandığında, yedeklemenin tamamlandığını belirten diğer bir balon kutusu PCClone EX ikonundan açılacaktır.

| My Computer         My Computer         J3/s Floppy (A:)         Local Disk (C:)         CD Drive (D:)         Local Disk (E:)         Local Disk (F:)         DD         D0         D0         D0         CD2         D0         CD3         CD3         D0         CD3         CD3         CD5         CD5         CD4         D5         D5         D1         D2         D3         D2         D3         D1         D2         D3         D4         D5         D5         D6         D5         D0         D1         D2         D3         D4         D5         D5         D1         D2         D3         D5         D5         D5         D5         D5         D5         D |
|----------------------------------------------------------------------------------------------------|
| ⊕- ☐ Shared Documents     ⊕- ☐ Shared Documents     ⊕- ☐ Wv Documents     ♥- ← Mv Documents                                                                                                    |

# PCClone EX Dosya Yöneticisi, Windows Explorer'a benzer şekilde çalışır. Kişisel bilgisayar kullanıcıları, sunucu bilgisayarının sabit diski ile Data Safe II arasında dosyaları/klasörleri ileri geri sürüklemekte serbesttirler. Bu işlev, kullanıcılar için "Windows Explorer" ya da "Bilgisayarım" seçeneklerini kullanmadan klasörlerini/dosyalarını yönetmeleri için tasarlanmıştır.

#### 2.3.6 Kurulum

|                                    | •                                                                                        |
|------------------------------------|------------------------------------------------------------------------------------------|
| Files Backup                       |                                                                                          |
| Hot Key : Ctrl+Alt+F Edit          | Files Backup Type<br>Add files to existing backup<br>Discard and replace existing backup |
| 🗹 Quick file backup double confirm |                                                                                          |

| Kısayol tuşu                                    | "Düzenle" düğmesine basıldığında, yeni kısayol tuşu<br>kombinasyonlarını girmek için kullanıcıya bilgi veren bir iletişim<br>kutusu açılır. (Shift, Ctrl ve Alt) tuşlarından birini ve başka bir<br>tuşu basılı tutarak bir Kısayol tuşu oluşturunuz. Devam için<br>"Evet" ya da iptal etmek için "İptal" tuşuna basınız. |
|-------------------------------------------------|----------------------------------------------------------------------------------------------------|
| Dosya<br>Yedekleme<br>Tipi                      | İki türlü dosya yedekleme tipi vardır. Birinci fonksiyon, "Mevcut<br>yedeklemeye dosya ekle", yalnızda ek dosyaları/klasörleri<br>Data Safe II'ye yedekler; diğeri ise "Çıkar ve Mevcut<br>yedeklemeyi değiştir", sunucu bilgisayardan<br>Safe II'ye tüm dosyaları/klasörleri kopyalar.                                   |
| Hızlı dosya<br>yedekleme<br>onayı               | Bu seçenek, varsayılan olarak işaretlenmiştir. Bir kısayol tuşu<br>kullanarak dosyalar/klasörler yedeklenirken, onay isteyen bir<br>iletişim kutusu açılacaktır. Gerekli olması durumunda işareti<br>kaldırınız.                                                                                                    |
| Windows<br>Açılışında<br>programı<br>çalıştır   | Bu seçenek, Windows başladığında PCClone EX'in otomatik<br>olarak yüklemesini sağlayacaktır. Gerekli olması durumunda<br>işareti kaldırınız.                                                                                                    |
| Yedekleme<br>sonrasında<br>bilgisayarı<br>kapat | Bu seçenek, yedekleme işlemi tamamlandığında sunucu<br>bilgisayarı kapatacaktır. Gerekli olması durumunda işareti<br>kaldırınız.                                                                                                    |

# 2.3.7 Diğer Fonksiyonlar

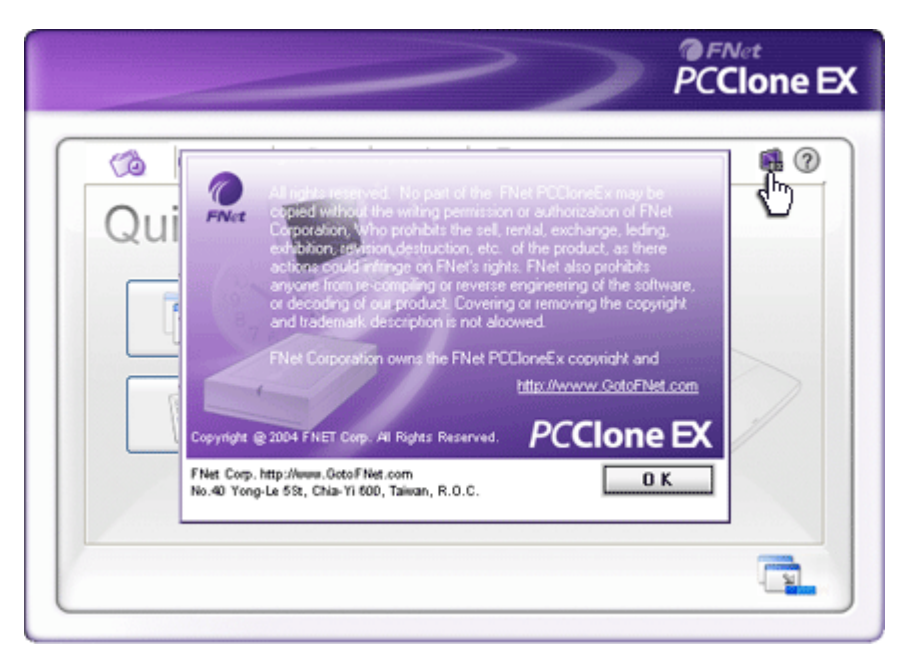

Programın daha fazla spesifikasyonlarını gözden geçirmek için sağ üst ekranda bulunan "Hakkında" ikonuna tıklayınız.

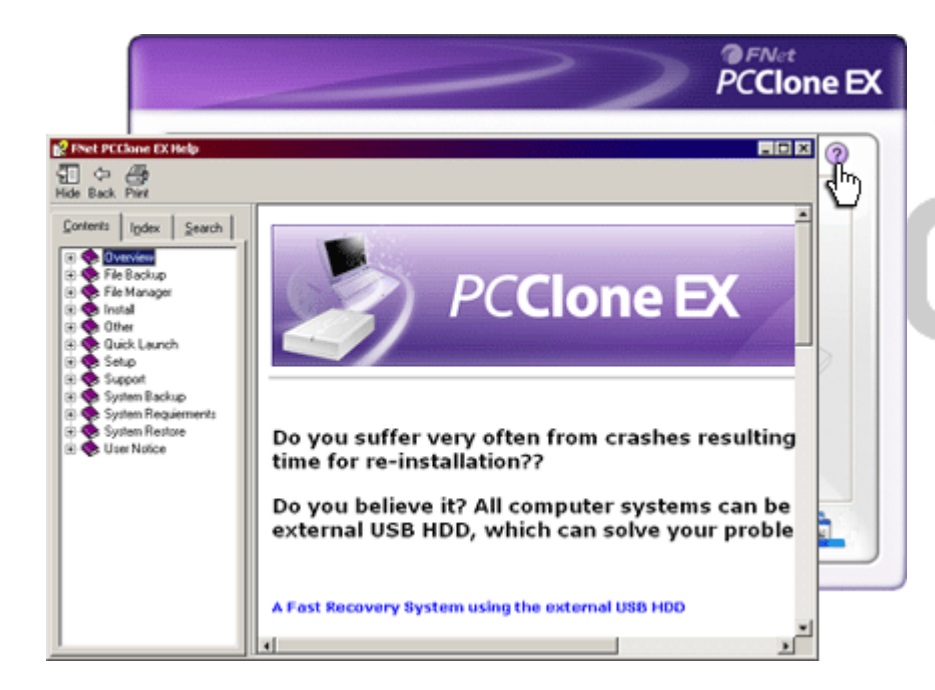

Kullanıcının PCClone EX'in daha iyi kullanmasına yardımcı olacak olan Yardım Merkezini görüntülemek için sağ üst tarafta bulunan "?" ikonuna tıklayınız.

# 3. Ek

# 3.1 Ürün Spesifikasyonları

| Ürün Özellikleri | Persisso 1-Tuş Yedekleme ve Güvenlik fonksiyonları, ve |
|------------------|--------------------------------------------------------|
|                  | yumuşak dokunuşlu düğme kontrolü ile Data Safe II USB  |
|                  | HDD Kutusu                                             |
| Ara birim        | USB2.0 Ara birimi                                      |

| HDD Tipi       | 2.5 inç Seri ATA HDD                                                |
|----------------|---------------------------------------------------------------------|
| HDD Kapasitesi | 80 / 120 / 160 / 200 / 250 / 320 GB'a kadar                         |
| Güç Kaynağı    | USB portundan doğrudan, istğe bağlı olarak Yedek DC güç kaynağı ile |
| Sürücü         | WINDOWS98 Sürücüsü                                                  |

# 3.2 OS Desteklemesi

IBM PC Uyumluluk:

-Microsoft Windows 98SE / Me / 2000 / XP / Windows 2003 Server/ Vista Mac OS:

-Mac OS 9 ve 10.x ya da daha yüksek (yalnızca FAT32 formatı) Linux:

Linux 2.4 ya da daha yüksek (yalnızca FAT32 formatı)

# 3.3 Teknik Destek ve Garanti Bilgileri

Teknik destek ve garanti bilgisi için lütfen <u>www.prestigio.com</u> adresini ziyaret ediniz.

# 3.4 Yasal Uyarı

Bu kullanım kılavuzunda belirtilen bilgilerin ve prosedürlerin doğru ve eksiksiz olarak sağlanması için çaba gösterdik Hatalar ya da değişiklikler için hiçbir yükümlülük kabul edilmeyecektir. Produce, burada belirtilen ürünler için herhangi bir bildirim yapmaksızın değişiklik yapma hakkını saklı tutar.

# 3.5 Marka Bildirimleri

- IBM, International Business Machines Corporation firmasının kayıtlı bir markasıdır.
- iBook ve iMac, Apple Computer, Inc. firmasının markalarıdır.
- Macintosh, k PowerBook, Power Macintosh; Apple Computer, Onc. Firmasının markalarıdır.
- Microsoft, Windows, Windows 98, Windows ME, Windows 2000, Windows XP,

Windows Vista ve Windows 2003 Server; Amerika Birleşik Devletleri ve/veya diğer ülkelerdeki Microsoft Corporation firmasının kayıtlı markalarıdır.

Yukarıda belirtilen diğer isimler ve ürünler, ilgili firmaların kayıtlı markaları olabilirler.

# Prestigio